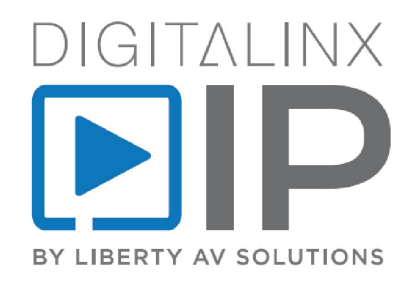

# IPEXCB Quick Install Guide

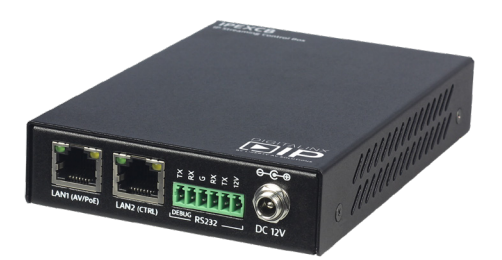

This guide is for quick installation only. For complete Digitalinx IP Deployment Guide go to *www.libav.com* or use a QR reader to access the manual via QR code below.

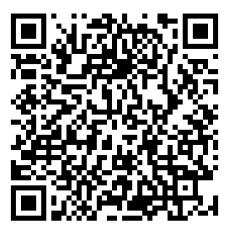

Scan QR Code with your Smart-phone or Tablet

# Product Overview

The Digitalinx IP IPEXCB is an IP based control interface used to configure, manage and control Digitalinx IP encoders and decoders on a 1Gb managed Ethernet switch. Configuration files for Digitalinx IP systems are stored directly on the IPECXB and is designed to work in conjunction with the Digitalinx IP iPad and Windows control APP for basic system control. The IPEXCB offers a single point of connection and control for third party IP or serial control systems and is required for any Digitalinx IP system that requires a video matrix or video wall system layout.

The IPEXCB integrates two Ethernet ports and two RS232 ports, offering integrationfriendly control features, including a web GUI. LAN1 port (AV/PoE) is connected directly to the A/V network where all Digitalinx IP devices reside. LAN2 port (CTRL) can be connected to a control system network allowing the entire Digitalinx IP matrix system to be controlled by a third party IP control system. With the ability to assign separate IP addresses and subnets for the two IPEXCB LAN ports, the A/V LAN traffic is not forced to reside on a shared LAN that may compromise bandwidth and data flow. The RS232 ports on the IPEXCB are also designed to offer a single point of control for serial based control systems.

The IPEXCB can be configured with either the web browser graphical user interface (GUI) or Digitalinx IP Configurator which is a software program that is used to configure Digitalinx IP encoders / decoders on a 1Gb managed Ethernet switch. The IPEXCB can automatically search and display encoders and decoders on the A/V network when using the configuration tool or web GUI. Digitalinx IP Configurator can be downloaded from our website at www.libav.com on the Digitalinx IP IPEXCB product page under the SOFTWARE tab. Instructions for using Digitalinx IP Configurator are included in this manual.

The IPEXCB is compatible with all Digitalinx IP 2000, 2100 and 5000 series IP devices.

# Package Contents

- IPEXCB Control Interface
- Quick Install Guide
- Power Supply with US, UK, EU, and AU adapters
- 6-pin Removable Screw Terminal
- Device Labels

# Front and Rear Panels

## Front Panel

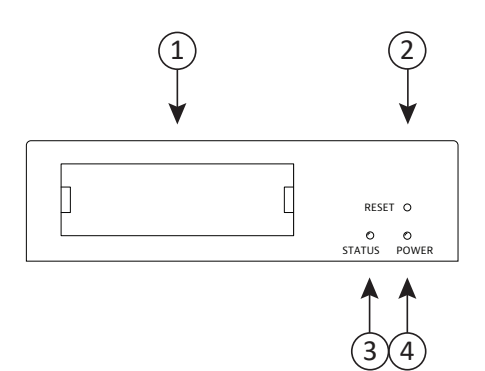

- 1. Label insert
- 2. Reset button
- 3. Status indicator
- 4. Power indicator

#### Rear Panel

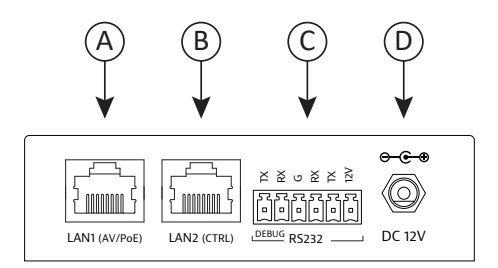

- A. LAN1 (AV/PoE)
- B. LAN2 (CTRL)
- C. RS232 connections
- D. 12V DC power input

## Reset Button

If a factory reset is required for the IPEXCB, press and hold the reset button for five seconds to restore the IPEXCB to factory settings. This reset will change the default IP address of the IPEXCB back to the factory default IP address.

## LAN Connections

LAN1(AV/PoE) is used to connect the IPEXCB to the Ethernet switch. The default IP address for LAN1 of the IPEXCB is 169.254.1.1.

LAN2(CTRL) is used to connect the IPEXCB to a third party control system. The default IP address for LAN2 of the IPEXCB is 192.168.11.243.

## 12V Connection

The 12V connection on the right side of the RS232 connector can provide up to 500 mA of 12V DC to an external device.

## RS232 Connections

The IPEXCB features two RS232 connections: Debug and Control. The Debug connection will only communicate with the IPEXCB and will not control any encoders or decoders. The Control connection will communicate with Digitalinx IP devices on the A/V network switch.

To use the RS232 control transport capabilities of the IPEXCB, connect the TX, RX, and ground control signal wires to the middle RS232 connections on the removable 6-pole terminal block. Consult the manual of the control device to determine which pins the TX and RX signals are carried on. Be sure to always connect TX to RX and RX to TX.

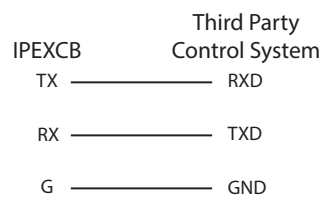

The RS232 control ports require a standard straight-through serial cable for operation. The default settings for the RS232 ports are:

- Debug connection: 115200 baud, 8 Data Bits, 1 Stop Bit, Parity = none
- Control connection: 9600 baud, 8 Data Bits, 1 Stop Bit, Parity = none

While the IPEXCB requires RS232 commands to be sent to it at 9600 baud through the control

# **Basic Installation**

1. Configure a managed 1Gb Ethernet network switch for Digitalinx IP video operation.

**NOTE**: A Digitalinx IP network switch configuration guide has been built to assist with configuring network switches from a variety of manufacturers. The network switch configuration guides are located on the Digitalinx IP IPEXCB product page on the Liberty website (www.libav.com) under the DOCUMENTATION tab.

- 2. Turn off power and disconnect the audio/video equipment by following the manufacturer's instructions.
- 3. Turn off power to the configured network switch.
- 4. Connect Category 5E or greater twisted pair cable with the TIA/EIA-568B crimp pattern between the LAN1 port on the IPEXCB and the configured network switch.

**NOTE**: If the network switch cannot provide power or enough power to the IPEXCB, connect the included power supply to the 12V DC power input of the control box. If the gigabit switch cannot provide enough power, disable the PoE function of the connected LAN port on the switch.

- 5. Connect the Digitalinx IP encoder(s) and decoder(s) to the network switch using Category 5E or greater twisted pair cable with the TIA/EIA-568B crimp pattern and per the instructions for those device
- 6. Connect all sources and displays to the respective Digitalinx IP encoders and decoders.
- 7. Apply power to the configured network switch.
- 8. The IPEXCB will fully boot after five minutes.
- 9. Apply power to the attached audio/video devices.

To control the IPEXCB and Digitalinx IP devices by a third party IP control system, connect a Category cable between the LAN2 port on the IPEXCB to an IP based third party control system network. To control the IPEXCB and Digitalinx IP devices by a third party serial control system, connect to the RS232 connection on the IPEXCB. For proper serial connectivity to the IPEXCB please see *RS232 Connections* on previous page.

For a comprehensive list of system commands for the IPEXCB and Digitalinx IP systems, please refer to the *Digitalinx IP Programming Guide* which is located under the *DOCUMENTATION* tab on the IPEXCB product page online at *www.libav.com* 

Pre-written control system drivers are also available online on the IPEXCB product page under the *DRIVERS* tab

## IPEXCB Web Browser Usage

## Logging into the web browser Graphical User Interface (GUI)

Connect a Windows PC to an open port on the configured A/V network switch with a Cat 5e patch cable and set a static IP address for the Windows PC that is within the IP range of the DigitalinxIP IPEXCB Controller (169.254.1.xxx, where xxx = any number between 2-254) and set the subnet mask to 255.255.0.0.

Please contact an IT administrator if the PC cannot be assigned a static IP address in this range.

To change your computers IP address in Windows, navigate to *Control Panel > Network and Internet* and then click on *Network and Sharing Center*. From there you will see the network that you are connected to. Typically the network will be labeled as Unidentified network.

| Network and Sharing Center          |                                                                                                    | - 🗆 ×                                                     |  |  |  |  |
|-------------------------------------|----------------------------------------------------------------------------------------------------|-----------------------------------------------------------|--|--|--|--|
| ← → × ↑ 😫 > Control Pa              | nel > Network and Internet > Network and                                                                                  | d Sharing Center v で Search Co ル                          |  |  |  |  |
| Control Panel Home                  | View your basic network inform                                                                                            | ation and set up connections                              |  |  |  |  |
| Change adapter settings             | View your active networks                                                                                                 |                                                           |  |  |  |  |
| Change advanced sharing<br>settings | Unidentified network<br>Public network                                                                                    | Access type: No network access<br>Connections: U Ethernet |  |  |  |  |
|                                     | Change your networking settings                                                                                           |                                                           |  |  |  |  |
|                                     | Set up a new connection or network<br>Set up a broadband, dial-up, or VPN connection; or set up a router or access point. |                                                           |  |  |  |  |
|                                     | Troubleshoot problems<br>Diagnose and repair network pr                                                                   | roblems, or get troubleshooting information.              |  |  |  |  |
| See also                            |                                                                                                    |                                                           |  |  |  |  |
| HomeGroup                           |                                                                                                    |                                                           |  |  |  |  |
| Infrared                            |                                                                                                    |                                                           |  |  |  |  |
| Intel® PROSet/Wireless Tools        |                                                                                                    |                                                           |  |  |  |  |
| Internet Options                    |                                                                                                    |                                                           |  |  |  |  |
| Windows Firewall                    |                                                                                                    |                                                           |  |  |  |  |

Click on Connections: 🚇 Ethernet

A pop window will appear labeled Ethernet Status

| Ethernet Status        | ×                 |
|------------------------|-------------------|
| General                |                   |
| Connection             | No patwork access |
| IPv6 Connectivity:     | No network access |
| Media State:           | Enabled           |
| Duration:              | 00:06:21          |
| Speed:                 | 1.0 Gbps          |
| Details                |                   |
| Activity               |                   |
| Sent — 🜉               | — Received        |
| Bytes: 3,234           | 541,282           |
| Properties Disable Dia | agnose            |
|                        | Close             |

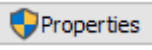

A pop window will appear labeled Ethernet Properties

| Ethernet Properties                                                                                                    | × |  |  |  |  |  |  |
|----------------------------------------------------------------------------------------------------|---|--|--|--|--|--|--|
| Networking Sharing                                                                                                    |   |  |  |  |  |  |  |
| Connect using:                                                                                                    |   |  |  |  |  |  |  |
| 🛃 Realtek PCIe GBE Family Controller                                                                                                    | ] |  |  |  |  |  |  |
| Configure                                                                                                    |   |  |  |  |  |  |  |
| This connection uses the following items:                                                                                                    |   |  |  |  |  |  |  |
| Client for Microsoft Networks                                                                                                    |   |  |  |  |  |  |  |
| File and Printer Sharing for Microsoft Networks                                                                                                    |   |  |  |  |  |  |  |
| 🗹 🕎 QoS Packet Scheduler                                                                                                    |   |  |  |  |  |  |  |
| Internet Protocol Version 4 (TCP/IPv4)                                                                                                    |   |  |  |  |  |  |  |
| Microsoft Network Adapter Multiplexor Protocol                                                                                                    |   |  |  |  |  |  |  |
| Microsoft LLDP Protocol Driver                                                                                                    |   |  |  |  |  |  |  |
| Internet Protocol Version 6 (TCP/IPv6)                                                                                                    |   |  |  |  |  |  |  |
| < >                                                                                                    |   |  |  |  |  |  |  |
| Install Uninstall Properties                                                                                                    |   |  |  |  |  |  |  |
| Description                                                                                                    |   |  |  |  |  |  |  |
| Transmission Control Protocol/Internet Protocol. The default<br>wide area network protocol that provides communication<br>across diverse interconnected networks. |   |  |  |  |  |  |  |
| OK Cancel                                                                                                    |   |  |  |  |  |  |  |

Select Internet Protocol Version 4 (TCP/IPv4) from the item list and then click

Properties

A pop window will appear labeled Internet Protocol Version 4 (TCP/IPv4) Properties

| Internet Protocol Version 4 (TCP/IPv4) Properties                                                                                                    |                               |            |   |    |       |        |  |  |  |  |  |
|----------------------------------------------------------------------------------------------------|-------------------------------|------------|---|----|-------|--------|--|--|--|--|--|
| General                                                                                                    | Alternate Configuration       |            |   |    |       |        |  |  |  |  |  |
| You can get IP settings assigned automatically if your network supports<br>this capability. Otherwise, you need to ask your network administrator<br>for the appropriate IP settings. |                               |            |   |    |       |        |  |  |  |  |  |
| Obtain an IP address automatically                                                                                                    |                               |            |   |    |       |        |  |  |  |  |  |
| -OU:                                                                                                    | e the following IP address: — |            |   |    |       |        |  |  |  |  |  |
| IP ac                                                                                                    | ddress:                       |            |   |    |       | ]      |  |  |  |  |  |
| Subr                                                                                                    | net mask:                     |            |   |    |       | ]      |  |  |  |  |  |
| Defa                                                                                                    | ult gateway:                  |            |   |    |       | ]      |  |  |  |  |  |
|                                                                                                    | otain DNS server address aut  | omatically | , |    |       |        |  |  |  |  |  |
| -OU:                                                                                                    | e the following DNS server a  | dresses:   |   |    |       |        |  |  |  |  |  |
| Prefi                                                                                                    | erred DNS server:             |            |   |    | 4.00  | ]      |  |  |  |  |  |
| Alter                                                                                                    | nate DNS server:              |            |   |    |       | ]      |  |  |  |  |  |
| V                                                                                                    | alidate settings upon exit    |            |   |    | Advar | nced   |  |  |  |  |  |
|                                                                                                    |                               | [          |   | ОК |       | Cancel |  |  |  |  |  |

Select the button labeled Ouse the following IP address:

Enter in an IP address for the computer in the same range as the IPEXCB in the IP Address field, set the subnet mask to 255.255.0.0 and click or

In this example we used the IP address of 169.254.1.99 with a subnet mask set at 255.255.0.0

**Note:** If you change the IP address of the IPEXCB or the DigitalinxIP devices that reside on the A/V network, be sure to reset your computers IP address to the correct IP range of the IPEXCB in order to access the control interface and the DigitalinxIP system components.

| Internet Protocol Version 4 (TCP/IPv4) Properties                                                                                                    |                                      |    |  |  |  |  |  |  |  |
|----------------------------------------------------------------------------------------------------|--------------------------------------|----|--|--|--|--|--|--|--|
| General                                                                                                    |                                      | _  |  |  |  |  |  |  |  |
| You can get IP settings assigned automatically if your network supports<br>this capability. Otherwise, you need to ask your network administrator<br>for the appropriate IP settings. |                                      |    |  |  |  |  |  |  |  |
| Obtain an IP address automatically                                                                                                    |                                      |    |  |  |  |  |  |  |  |
| Use the following IP address:                                                                                                    |                                      |    |  |  |  |  |  |  |  |
| IP address:                                                                                                    | 169.254.1.99                         |    |  |  |  |  |  |  |  |
| Subnet mask:                                                                                                    | 255.255.0.0                          |    |  |  |  |  |  |  |  |
| Default gateway:                                                                                                    |                                      |    |  |  |  |  |  |  |  |
| Obtain DNS server address autor                                                                                                    | natically                            |    |  |  |  |  |  |  |  |
| • Use the following DNS server add                                                                                                    | resses:                              | 11 |  |  |  |  |  |  |  |
| Preferred DNS server:                                                                                                    |                                      |    |  |  |  |  |  |  |  |
| Alternate DNS server:                                                                                                    |                                      |    |  |  |  |  |  |  |  |
| Validate settings upon exit                                                                                                    | Validate settings upon exit Advanced |    |  |  |  |  |  |  |  |
|                                                                                                    | OK Cancel                            |    |  |  |  |  |  |  |  |

Close the *Ethernet Properties* and Ethernet Status windows and then open a web browser on the computer and enter the IP address of the IPEXCB into the address bar of the browser and hit the enter key on the keyboard. The default IP address of the IPEXCB is 169.254.1.1

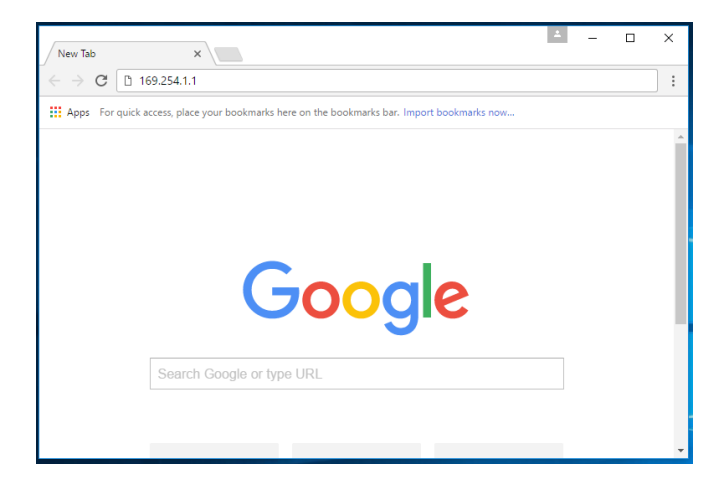

The login window for the web GUI will then appear, enter in the user name and password for the portal and click LOGIN.

The default user name and password is admin

| DIGITALINX                            |
|---------------------------------------|
| <b>Ϸ</b> ΙΡ                           |
| BY LIBERTY AV SOLUTIONS               |
| Welcome to Digitalinx IP Control      |
| User Name: admin                      |
| Password:                             |
| Remember Name Remember Password Login |

After logging into the web GUI, you will notice three tabs located at the top left of the page labeled;

SCENES, TX/RX SETTINGS and CONTROLLER SETTINGS

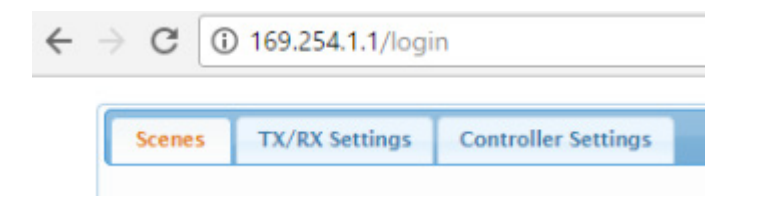

*SCENES;* allows you to route encoders to decoders, save up to three matrix scenes and test API commands.

*TX/RX SETTINGS;* allows you to change IP addresses of individual encoders and decoders on the DigitalinxIP system as well as test API commands

*CONTROLLER SETTINGS;* allows you to change the default IP addresses of the LAN1 (AV/ PoE) and LAN2 (CTRL) ports of the IPEXCB. You can also load system configurations, setup security access, change passwords for admin login, establish user name and password for up to 5 users, upgrade software version and test API commands.

## **Routing Video Signals**

Using the web GUI, video signals can be routed from DigitalinxIP encoders (TX) to decoders (RX) using the *SCENES* menu. When the *SCENES* menu is highlighted, click on *ALL DEVICES*, this will show all of the active DigitalinxIP encoders and decoders on the A/V network switch as well as four submenus labeled *MATRIX*, *SCENE1*, *SCENE2*, and *SCENE3*.

| A | ll De | vices                      |                            |                       |    |
|---|-------|----------------------------|----------------------------|-----------------------|----|
| Γ | Mati  | ix scene1 scene2           | scene3                     |                       |    |
|   |       |                            | 1                          | 2                     | ^  |
|   |       | RX\TX                      | @<br>IPEX2001-341B228021CE | IPEX2001-341B228021D1 |    |
|   |       | All RXs                    |                            |                       | -  |
|   | 1     | IPEX2002-341B22802204      |                            |                       | ^  |
|   | 2     | @<br>IPEX2002-341B22802206 |                            |                       |    |
|   | з     | @<br>IPEX2002-341B22802207 |                            |                       |    |
|   | 4     | @<br>IPEX2002-341B22802208 |                            |                       | -  |
|   | 4     | +                          | 4                          |                       | b. |

**NOTE:** By default encoders (TX) and decoders (RX) aliases are assigned in the system based on the following;

## [MANUFACTURER PART NUMBER-MAC ADDRESS]

Example; *IPEX2002-341B22802204 IPEX2002* is the manufacturers model number *341B22802204* is the assigned MAC address of that device

These assigned aliases can be changed by using Digi IP Configurator so they can be more easily identified.

The *MATRIX* submenu allows you to route video signals from encoders to decoders in real time using a simple spread sheet layout.

Encoders (transmitters) are labeled as *TX* and located on the top row, decoders (receivers) are labeled as *RX* and located to far left column. Simply use your mouse and click on the appropriate cell that links the desired TX source to the desired RX location. Once your selection is made and video is successfully routed to the desired decoder, the cell will turn solid green. To remove that video source from the decoder, click the cell again and the cell will go blank indicating no video is present at that decoder location.

**NOTE:** If video is not successfully routed to the decoder location or the decoder is offline, the cell selected will turn solid RED.

| _  | _     |             |            |                    |                         |                |         |
|----|-------|-------------|------------|--------------------|-------------------------|----------------|---------|
| Sc | enes  | TX/RX Set   | ttings Co  | introller Settings |                         |                |         |
|    | All D | evices      |            |                    |                         |                |         |
|    |       |             |            |                    |                         |                |         |
| I. | mai   | nx scene    | i scene    | z scenes           |                         |                |         |
|    |       |             |            |                    | 1                       | 2              | *       |
|    |       | RX          | TX         | IPE                | @<br>X2001-341B228021CE | IPEX2001-341B2 | 28021D1 |
|    |       | All         | RXs        |                    | ×                       |                |         |
|    | 1     | IPEX2002-34 | 1822802204 |                    | K                       |                | ^       |
|    | 2     | IPEX2002-34 | 1822802206 |                    |                         |                |         |
|    | 3     | IPEX2002-34 | 1822802207 |                    |                         |                |         |
|    | 4     | IPEX2002-34 | 1622802208 |                    |                         |                |         |
|    | ۰.    |             |            | +                  |                         |                | ) F     |
|    |       |             |            |                    |                         |                |         |

To route video from one TX to ALL RX's, click on the desired ALL RXs cell located underneath the TX of choice. All cells underneath the TX will turn solid green indicating that video is successfully being routed to all decoders.

| scenes | TX/RX Sett        | tings Contr | oller Settings             |                            |   |
|--------|-------------------|-------------|----------------------------|----------------------------|---|
| All E  | levices           |             |                            |                            |   |
|        |                   |             |                            |                            |   |
| Ma     | trix scene1       | scene2      | scene3                     |                            |   |
|        |                   |             | 1                          | 2                          | * |
|        | RX\\              | тх          | @<br>IPEX2001-341B228021CE | @<br>IPEX2001-341B228021D1 |   |
|        | All R             | tXs         |                            | -                          | - |
| 1      | @<br>IPEX2002-341 | 822802204   |                            |                            | * |
| 2      | @<br>IPEX2002-341 | 822802206   |                            |                            |   |
| 3      | @<br>IPEX2002-341 | 622802207   |                            |                            |   |
| 4      | IPEX2002-341      | 822802208   |                            |                            | - |
| 4      |                   | ÷           | 4                          |                            | > |

SCENE1, SCENE2 and SCENE3 submenus allows you to build and save pre-set scenes that routes video from encoders to decoders in a particular order. These adjustments are not made in real time unless Auto apply box is checked.

To apply the scene to the system click APPLY

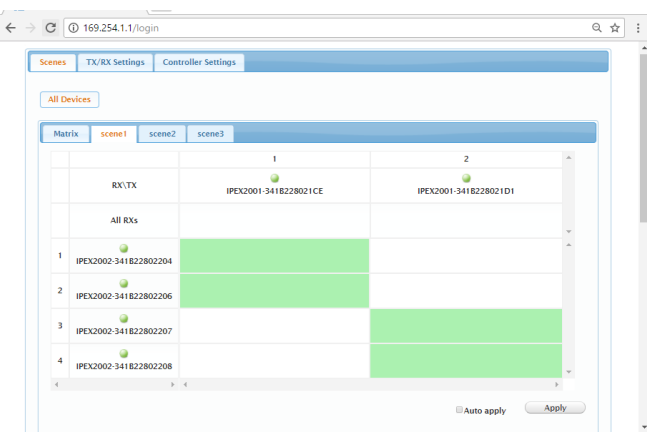

## Testing Telnet API Commands

API telnet commands can be sent to the DigitalinxIP system from the web GUI under the *SCENES, TX/RX SETTINGS and CONTROLLER SETTINGS* menu tab. This is a useful tool to determine if telnet commands sent to the system invokes the appropriate system response. An API command log is also available to monitor system responses which can be turned ON or OFF. If you want a comprehensive list of telnet and serial commands please refer to the *DigitalinxIP Programming Guide* which can be downloaded from the IPEXCB product page under the *DOCUMENTATION* tab online at www.libav.com

To test a command enter the command into the blank form under *Telnet API Command* and **click** *Apply*.

| Telne | t API Command                                                                                                    |  |  |
|-------|----------------------------------------------------------------------------------------------------|--|--|
|       | Apply                                                                                                    |  |  |
|       |                                                                                                    |  |  |
| Log   |                                                                                                    |  |  |
| • c   | N OFF                                                                                                    |  |  |
|       |                                                                                                    |  |  |
| 17:5  | 3.52 Receivermatrix set NULL (PEX2002.341822802207                                                                                                    |  |  |
| 17:5  | 3.52 Sendimatrix set NULL IPEX2002-341B22802207                                                                                                    |  |  |
| 17:5  | 3.51 Receive matrix set NULL IPEX2002-341822802204                                                                                                    |  |  |
| 17:5  | 3:51 Send matrix set NULL IPEX2002-341822802204                                                                                                    |  |  |
| 17:6  | 2.52 Receiver Save user Scene Note                                                                                                    |  |  |
| 17:5  | 2:52 Send config set userSceneNote AllDevice 0                                                                                                    |  |  |
| 17:5  | 2:50 Receive prescene info: [ { "autoapply" : faise, "matrix" : [ { "nr" : "IPEX2002-341822802204", "tx" : "IPEX2001-34182280210E" ], { "nr" : "IPEX2002-341822802204", "tx" : " |  |  |
|       | in a second second second second second second second second second second second second second second second s                                                                  |  |  |

## Changing DigitalinxIP Encoder and Decoder IP Addresses

The DigitalinxIP IPEXCB control interface automatically assigns IP addresses to encoders and decoders in an DigitalinxIP system when they are discovered by the IPEXCB. You can change these auto assigned IP addresses to an address scheme of your choice by accessing the *TX/RX SETTINGS* menu.

**Note**: The web browser GUI only offers manual changes to encoder and decoder IP addresses individually. If you have several encoders and decoders on an A/V network that need to be changed, it would be advised to make a batch change in DigitalinxIP Configurator.

To select an encoder or decoder on the A/V network check the button next to the appropriate device under *DEVICE SETTINGS*. To refresh this list click *RELOAD*.

| IPLinx Control     X                                                                                                    | -      |     | × |
|----------------------------------------------------------------------------------------------------|--------|-----|---|
| ← → C ③ 169.254.1.1/login                                                                                                    |        | Q ☆ |   |
| Scenes TX/RX Settings Controller Settings                                                                                                    |        |     | * |
| Device sections Devices  Perceon 341822802204  PECX000-341822802206  PECX001-34182280210E  Select a device you want to configure. ()f the device list is empty, it means no devices are available online.) | Reload |     |   |
| IP Mode:                                                                                                    |        |     |   |
| IP Address: 190.254.2.124<br>Subnet Nask: 255.255.0.0<br>Default Gateway: uningen                                                                                                    |        |     |   |
| A                                                                                                    | oply   |     | ¥ |

To change the IP address of the selected device, check the appropriate *IP MODE* option then enter in the *IP address, Subnet Mask* and *Default Gateway* as desired, then click *APPLY* 

**BEST PRACTICE:** It is a best practice to physically label the DigitalinxIP encoder or decoder with the newly changed IP address so it can be located easily on an A/V network for future use and service. If you do not remember the newly changed IP address of the DigitalinxIP device and cannot find it on the A/V network, you will have to perform a factory reset on the device.

## Changing IPEXCB IP Addresses

The DigitalinxIP IPEXCB control interface is assigned with two default IP addresses; one for encoder (TX) / decoder (RX) communication and one for telnet client / browser communication. To access the IP information for the IPEXCB click on the *CONTROLLER SETTINGS* menu tab.

|          | IPLinx Conti | rol X                 |                            |                    |                            |                     | 4           | -   |     | × |
|----------|--------------|-----------------------|----------------------------|--------------------|----------------------------|---------------------|-------------|-----|-----|---|
| <i>←</i> | > C          | D Not secure   16     | 59.254.1.1/login           |                    |                            |                     |             |     | Q ☆ | : |
| [        | Scenes       | TX/RX Settings        | Controller Settings        |                    |                            |                     |             |     |     | ^ |
|          | IP Set       | up                    |                            |                    |                            |                     |             |     |     |   |
|          | -IP 1        | [TX and RX com        | munication]                |                    | IP 2 [Telnet clien         | nt and browser com  | munication] |     |     |   |
|          |              | IP Address: 189.      | 254.1.1                    |                    | IP Address:                | 192.168.11.243      |             |     |     |   |
|          |              | Subnet Mask: 255.     | 255.0.0                    |                    | Subnet Mask:               | 255.255.0.0         |             |     |     |   |
|          | De           | ault Gateway: 189.    | 254.1.254                  |                    | Default Gateway:           | 192.168.11.1        |             |     |     |   |
|          |              |                       |                            |                    |                            |                     |             |     |     |   |
|          | (Attent      | ion) After pressing " | 'Apply", this IP control b | box will automatic | cally reboot for the setti | ngs to take effect. | Ap          | ply | )   |   |
|          |              |                       |                            |                    |                            |                     |             |     |     | - |

To change the IP address of either IP 1[TX and RX communication] and IP 2 [Telnet client and browser communication], enter in the desired IP Address, Subnet Mask and Default Gateway then click APPLY. After pressing APPLY the IPEXCB will reboot.

**Best Practice:** It is a best practice to reboot the network switch after IP addresses have been changed on the IPEXCB.

## Loading DigitalinxIP Configurator Files

Configuration files that have been built with *DigitalinxIP Configurator* can be uploaded to the DigitalinxIP system by using *Load Configuration* option under *CONTROLLER SETTINGS* menu.

To load a configuration file, select *BROWSE* to locate the file located on your computer or hard disk. Click *APPLY* to initialize. Once a configuration file has been loaded the previous configuration file will be removed.

| Load Configuration                                                                                         |        |  |  |  |
|----------------------------------------------------------------------------------------------------|--------|--|--|--|
| Config file:                                                                                               | Browse |  |  |  |
| (Attention) This action will initialize the system, the previous configuration will be completely removed. |        |  |  |  |

#### **User Management**

The User Management section of the CONTROLLER SETTINGS menu will allow you to change your administrative password as well as establishing up to five user logins that can only access the DigitalinxIP video system matrix. This is ideal for users that need to route video signals from encoders to decoders but don't need administrative login to change system parameters.

| User Name: admin                                          |           |             |  |
|-----------------------------------------------------------|-----------|-------------|--|
| Deserved.                                                 |           |             |  |
| Password:                                                 | Save      |             |  |
| Attention) Password must be alphanumeric characters only! |           |             |  |
|                                                           |           |             |  |
| Common User List                                          |           |             |  |
| 1. User Name:                                             | Password: | Delete Save |  |
|                                                           |           |             |  |
| 2. User Name:                                             | Password: | Delete Save |  |
| 3. User Name:                                             | Password: | Delete Save |  |
| 4. User Name:                                             | Password: | Delete Save |  |
|                                                           |           |             |  |
| 5. User Name:                                             | Password: | Delete Save |  |
|                                                           |           |             |  |

To change the administrative password, type in the desired password in the *PASSWORD* field under *Administrative User* and click *SAVE*.

To create a user login, type in desired user name and password in the User Name and Password fields under Common User List and click SAVE.

## **API and Security Settings**

To enable alias programming with either Telnet or RS232 check the *enable* button for both *Telnet* Alias Programming and RS232 Alias Programming and click Apply.

Using this setting will allow you to use the alias names assigned to DigitalinxIP devices that were established in the Digi IP Configurator software. If you choose not to use alias names and prefer to use the default identifier for each device check the disable button and click *Apply*.

To establish a password for Telnet communication, enter the password in the *Telnet* field and click *Save*.

| Telnet Alias Programming             |                    | RS-232 Alias Programming              |         |          |       |
|--------------------------------------|--------------------|---------------------------------------|---------|----------|-------|
| ®enable                              | ©disable           | Apply                                 | ®enable | Odisable | Apply |
| Felnet                               |                    |                                       |         |          |       |
| Password:<br>(Attention) Password mu | ist be 1~10 charac | Delete Save<br>ters. (alphanumeric on | ly).    |          |       |
| SSH Service                          |                    |                                       |         |          |       |
| ●enable                              | Odisa              | ble                                   | pply    |          |       |

To enable SSH service for the IPEXCB, check the enable box in the SSH Service section and click Apply.

To disable SSH service for the IPEXCB, check the disable box in the SSH Service section and click Apply.

# Technical Specifications

| Input/Output Connections          |                                                          |  |  |
|-----------------------------------|----------------------------------------------------------|--|--|
| LAN                               | Two (2) 8P8C port (Shielded RJ45)                        |  |  |
| Power                             | One (1) 5.5 mm OD, 2.6 mm ID Threaded Barrel             |  |  |
| RS232 Port                        | One (1) 6-pin Removable Terminal Block Connector         |  |  |
| Reset Button                      | One (1) Recessed Microswitch                             |  |  |
| Supported Control                 |                                                          |  |  |
| Supported Baud Rates              | 9600 (control) and 115200 (debug)                        |  |  |
| Ethernet                          | 100BaseT                                                 |  |  |
| LAN Maximum Distance              | 100 m (328 ft)                                           |  |  |
| LAN Cable Requirements            | Category 5e or greater with TIA/EIA-568B crimp pattern   |  |  |
| Chassis and Environmental         |                                                          |  |  |
| Construction                      | Black Steel                                              |  |  |
| Dimensions (H x W x D)            | 26 mm x 93.2 mm x 138.7 mm (1.02 in x 3.67 in x 5.46 in) |  |  |
| Operating Temperature             | 0° to +40° C (+32° to +104° F)                           |  |  |
| Operating Humidity                | 20% to 90%, Non-condensing                               |  |  |
| Storage Temperature               | -10° to +60° C (+14° to +140° F)                         |  |  |
| Storage Humidity                  | 20% to 90%, Non-condensing                               |  |  |
| Power and Regulatory              |                                                          |  |  |
| Power Input                       | 12V DC 1A or 48V DC PoE (Power over Ethernet)            |  |  |
| Power Output (RS232 port)         | 12V DC 0.5A                                              |  |  |
| Power over Ethernet (PoE) Compat- | 802.3af Alternative B                                    |  |  |
| ibility                           |                                                          |  |  |
| Power Consumption                 | 4.5 watts (10.5 watts when using 12V on RS232 port)      |  |  |
| ESD Protection                    | 8kV air, 4kV contact                                     |  |  |
| Regulatory                        | FCC, CE, RoHS                                            |  |  |
| Other                             |                                                          |  |  |
| Warranty                          | 5 years                                                  |  |  |
| Diagnostic Indicators             | Status and Power                                         |  |  |
| Included Accessories              | Installation Guide, Power Supply, 6-pin Removable Screw  |  |  |
|                                   | Terminal                                                 |  |  |
| Compatible Encoders               | IPEX2001, IPEX2101, IPEX5001, IPEX5001-D, IP-            |  |  |
|                                   | EX5001-WP-W                                              |  |  |
| Compatible Decoders               | IPEX2002, IPEX2101, IPEX2102MV, IPEX5002                 |  |  |

Thank you for your purchase.

For Technical Support please call our toll free number at 800-530-8998 or email us at supportlibav@libav.com

www.libav.com

Digitalinx IP is a brand of:

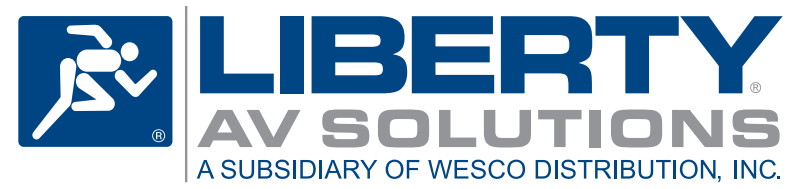

11675 Ridgeline Drive Colorado Springs, Colorado 80921 USA Phone: 719-260-0061 Fax: 719-260-0075 Toll-Free: 800-530-8998